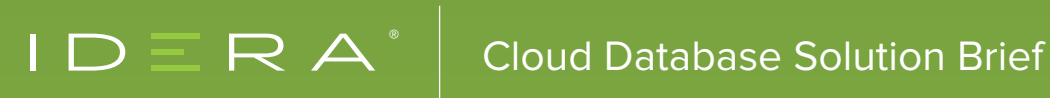

# SQL SAFE FOR THE HYBRID CLOUD

# SQL SAFE FOR THE HYBRID CLOUD

As organizations migrate their data to the cloud, database administrators need to consistently manage data on-premise and in the cloud with existing staff and tools. Typical concerns with migration to the cloud are moving data to the cloud without impacting performance, determining the best settings, configuring for high availability and disaster recovery, balancing performance and cost, and managing data in the cloud and on-premise without learning multiple tools.

There is no need to fear the cloud when managing the performance and availability of data in the cloud and on premise with a single tool. By eliminating the steep learning curve associated with new tools for the cloud, free up time for new organizational needs, adopt data in the cloud confidently, and avoid making critical errors with data in the cloud.

| IDΞRA ≡ SQLSafe Administration 🖬 Help                                                                                                  |                                               |                                                                                                  |  |  |  |  |  |  |
|----------------------------------------------------------------------------------------------------|-----------------------------------------------|--------------------------------------------------------------------------------------------------|--|--|--|--|--|--|
| HOME POLICIES OPERATION HISTORY INSTANCES DATABASES SQL SAFE                                                                           | GENTS VIRTUAL DATABASE ADMINISTRATION         |                                                                                                  |  |  |  |  |  |  |
| ─ YOU HAVE 23 ALERTS                                                                                                    | Export                                        | Hide alerts Up 3<br>Down 0                                                                       |  |  |  |  |  |  |
| 2 5 databases never backed up.<br>Click show details for more information.                                                             | Show details                                  | Dismiss O My Environment                                                                         |  |  |  |  |  |  |
| 2 Last restore operation for database Northwind were cancelled by user.<br>Last restore for database Northwind were cancelled by user. | Show details                                  | Dismiss C Managed Instances 3<br>Not-contacted Instances 0<br>Not-contacted Backup Agents 0      |  |  |  |  |  |  |
| Last restore operation for 2 databases succeeded.<br>Click show details for more information.                                          | Show details                                  | Dismiss O Databases 21<br>Databases with failed backup 0<br>Databases with failed rectore 0      |  |  |  |  |  |  |
| Last backup operation for 15 databases succeeded.           Click show details for more information.                                   | Show details                                  | Dismiss C Restore Policies 1<br>Log Shipping Policies 0                                          |  |  |  |  |  |  |
| TOP DATABASES BY SIZE (MB)                                                                                                    | IONGEST RUNNING BACKUPS BY DATABASE (MINUTES) | Status Details     Policies OK 1                                                                 |  |  |  |  |  |  |
| ContosoRetail                                                                                                    | ContosoRetail                                 | Policies Not OK 0<br>Operations Successful 15<br>Operations Failed 0                             |  |  |  |  |  |  |
| ContosoRetai                                                                                                    | ContosoRetai                                  | Disk Space Savings                                                                               |  |  |  |  |  |  |
| ContosoRetai                                                                                                    | AdventureWo                                   | Today: 772 MB 51 %<br>This Month: 1944 MB 48 %<br>This Year: 1944 MB 48 %<br>Total: 1944 MB 48 % |  |  |  |  |  |  |
| AdventureWo                                                                                                    | model                                         | ROI: 1.9 \$                                                                                      |  |  |  |  |  |  |
| Northwind                                                                                                    | msdb                                          |                                                                                                  |  |  |  |  |  |  |
|                                                                                                    |                                               |                                                                                                  |  |  |  |  |  |  |
| Add instance Create policy Backup Restore                                                                                              |                                               |                                                                                                  |  |  |  |  |  |  |

Automate backups for SQL Server and recover data from backups without restoring with SQL Safe Backup.

With IDERA SQL Safe Backup, automate backups and restores of Microsoft SQL Server, and recover data without restoring. SQL Safe Backup runs on cloud virtual machines with Microsoft Windows. It can access mapped cloud drives. It backs to and restores from instances of SQL Server on cloud virtual machines, and the cloud databases Amazon Simple Storage Service (S3) and Microsoft Azure Blob Storage.

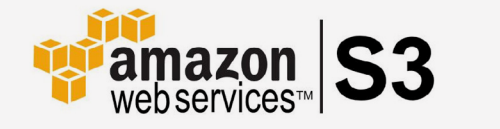

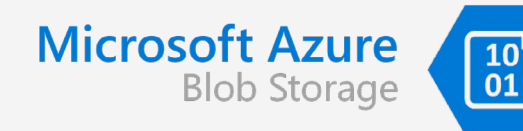

## Install on Cloud Virtual Machines

SQL Safe Backup runs on cloud virtual machines with Windows – such as Amazon Elastic Compute Cloud (EC2) and Azure Virtual Machines.

Refer also to the product documentation Installation and deployment.

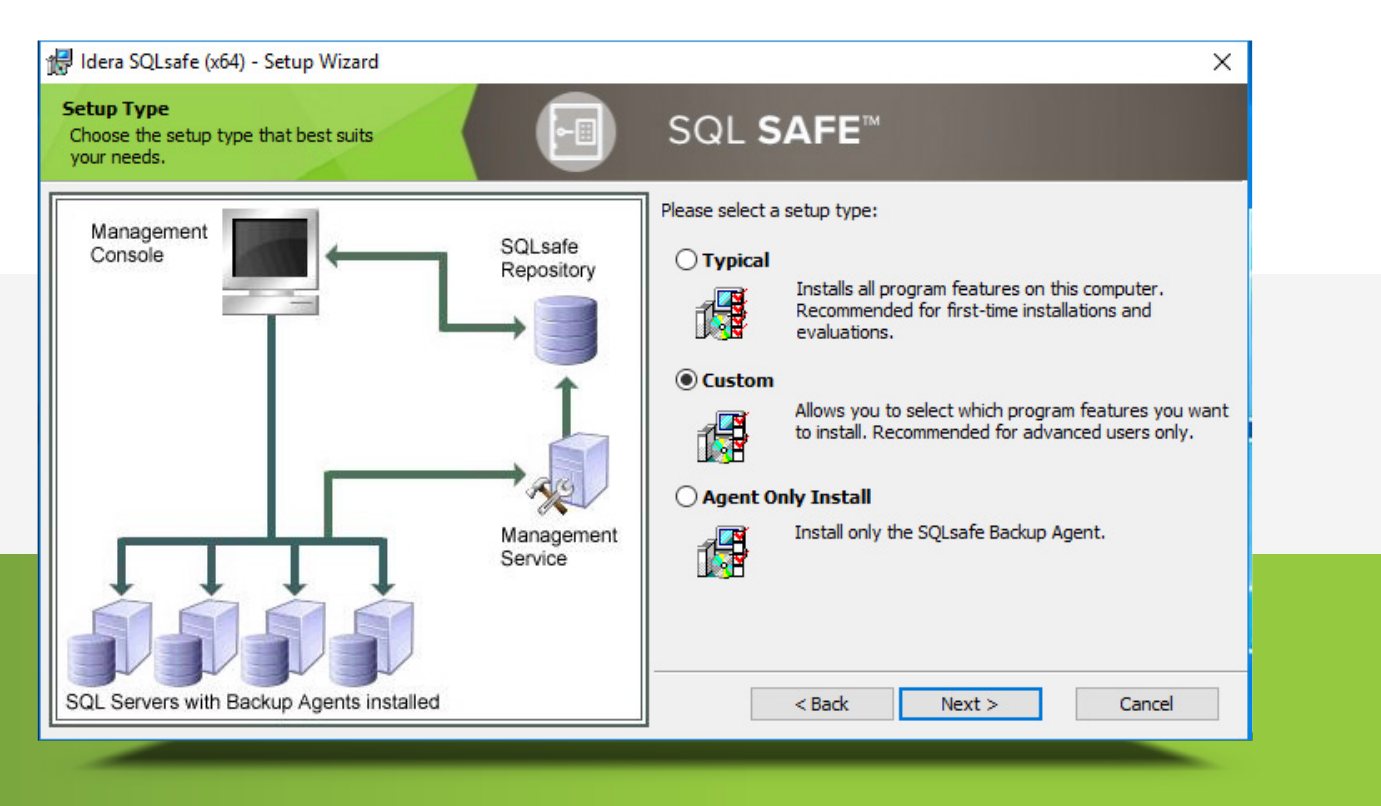

The Setup wizard

## Access Mapped Cloud Drives

SQL Safe Backup can access cloud storage that third-party software map as network drives or removable drives on Windows. Examples of such third-party software include <u>CloudBerry Drive</u> and <u>Mountain Duck</u> for Amazon S3 and Azure Blob Storage.

SQL Safe Backup supports the following location types for automatic and manual backups: A single file on the local computer or a network share, multiple striped files on different locations on the local computer or a network share, Amazon S3, and Azure Blob Storage. Consequently, it is possible to back up to and restore from a network drive that is mapped to the cloud or directly to the cloud.

Refer to the section "Support Amazon S3 and Azure Blob Storage" on the next page for details concerning how to specify the locations of the backup files.

| VIRTUAL DATABASE |                                                                |                                                                                          |                                   |  |
|------------------|----------------------------------------------------------------|------------------------------------------------------------------------------------------|-----------------------------------|--|
|                  |                                                                |                                                                                          |                                   |  |
|                  | Attach Full Back                                               | up                                                                                       | ×                                 |  |
|                  | Choose a full backup so<br>You may choose native bac<br>files. | et from which to create a virtual databas<br>ckups from SQL Server (including compressed | se<br>, as well as SQLsafe backup |  |
|                  | Host Instance :                                                | HINATA                                                                                   | Select                            |  |
|                  | Backup File (Full only) :                                      | D:\Backup\HINATA\Northwind\HINATA_N                                                      | Browse                            |  |
|                  | Virtual Database Name :                                        | NorthwindVDB                                                                             |                                   |  |
|                  |                                                                |                                                                                          | Create Cancel                     |  |
|                  |                                                                |                                                                                          |                                   |  |
|                  |                                                                |                                                                                          |                                   |  |
|                  |                                                                |                                                                                          |                                   |  |
|                  |                                                                |                                                                                          |                                   |  |
|                  |                                                                |                                                                                          |                                   |  |
|                  |                                                                |                                                                                          |                                   |  |

Access cloud drives as network drives

## Support SQL Server on Cloud Virtual Machines

SQL Safe Backup supports backing up to and restoring from instances of SQL Server running on cloud virtual machines (such as Amazon EC2 and Azure Virtual Machines).

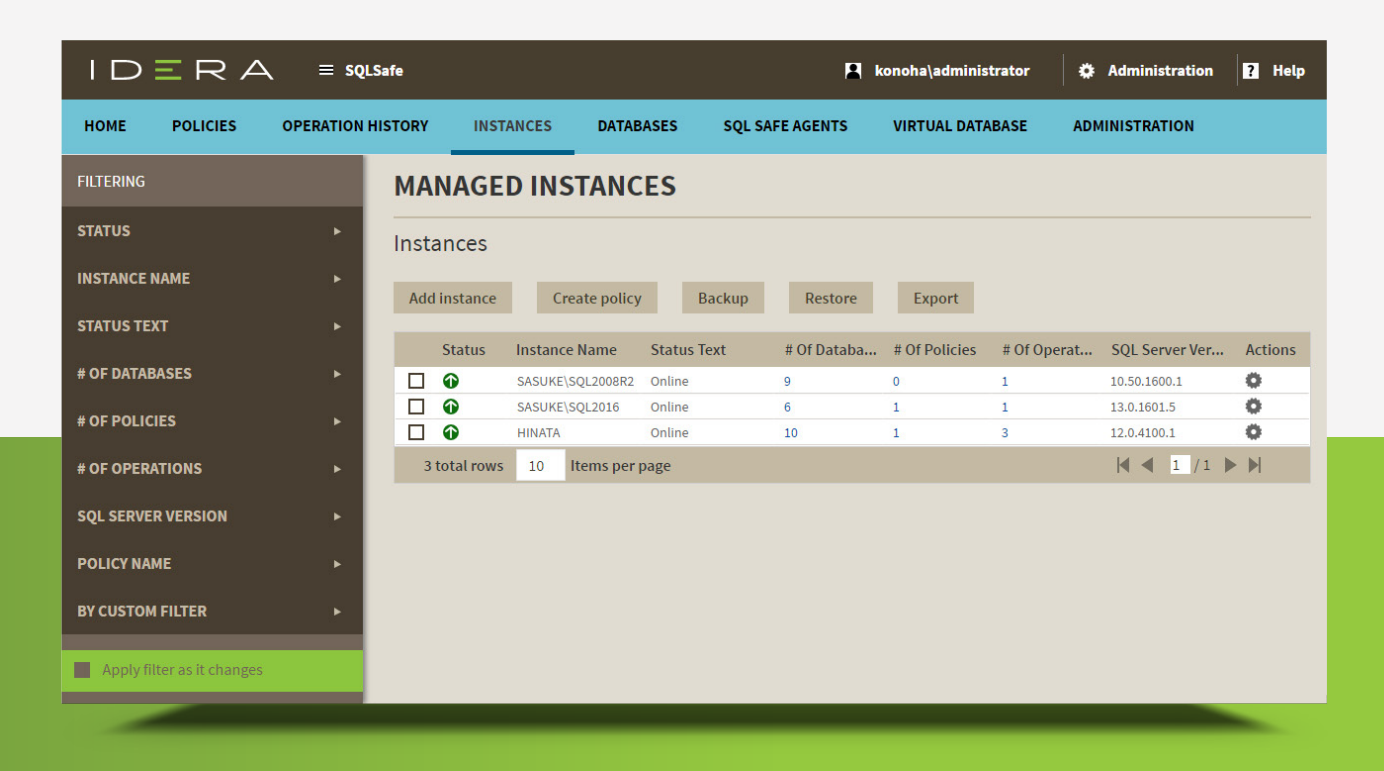

Connect to instances of SQL Server on physical machines, virtual machines, and cloud virtual machines.

## Support Amazon S3 and Azure Blob Storage

#### Backups

SQL Safe Backup supports the following location types for automatic and manual backups: A single file on the local computer or a network share, multiple striped files on different locations on the local computer or a network share, Amazon S3, and Azure Blob Storage. For automatic backups, use the "Locations" tab of the "Backup Policy" wizard to specify the location of the backup files for each operation included in the backup policy. For manual backups, use the "Locations" tab of the "Backup" wizard to specify the location of the backup files for each operation included in the backup.

Refer also to the product documentation <u>Selecting location</u> for the "Backup Policy" wizard and <u>Selecting the location of your backup files</u> for the "Backup" wizard of the web console, and <u>Select location</u> for the "Backup Policy" wizard and <u>Select location for manual backup</u> for the "Backup" wizard of the desktop console.

| IDERA | ج ≡ SQLSaf |                 |                      |                      |                       |                       |                       |           | konoha\administrat | or 🔅 A | Iministration | 🖬 Help  |
|-------|------------|-----------------|----------------------|----------------------|-----------------------|-----------------------|-----------------------|-----------|--------------------|--------|---------------|---------|
|       |            |                 |                      |                      |                       |                       |                       |           |                    |        |               |         |
|       | - II       | Backup Wizard   |                      |                      |                       |                       |                       |           | ×                  |        |               |         |
|       | ►          | Databases       | Choose where to sto  | ore your backup file | :5                    |                       |                       |           |                    |        |               |         |
|       |            | Seneral         | General              |                      |                       |                       |                       |           |                    |        |               | Actions |
|       |            | Options         | Location type:       | Amazon S3 Cloud      | 1                     | Enable Network        | Resiliency            |           |                    |        |               | 0       |
|       | ь.<br>-    | 6 Notifications | If Archive<br>Exist: | Append               |                       | •                     |                       |           |                    |        |               | 0       |
|       | Þ.         | 6 Finish        | Cloud Primary        | y Archive            |                       |                       |                       |           |                    |        |               | 0       |
|       | н.<br>1    |                 | File Name:           | %instance%_%d        | latabase%_%backuptype | %_%timestamp% (%ordir | nal% of %total%).safe |           |                    |        |               | 0       |
|       | •          |                 | Bucket Name:         |                      |                       |                       |                       |           |                    |        |               | 0       |
|       |            |                 | Secret Key:          |                      |                       |                       |                       |           |                    |        | € ◀ 11/3 🕽    | • M     |
|       |            |                 | Access Key:          |                      |                       |                       |                       |           |                    |        |               |         |
|       |            |                 | File Size:           | 0                    |                       |                       |                       |           |                    |        |               |         |
|       |            |                 | Region:              |                      |                       |                       |                       | •         | _                  |        |               |         |
|       |            |                 |                      |                      |                       |                       | В                     | Back Next | Cancel             |        |               |         |
|       |            |                 |                      |                      |                       |                       |                       |           |                    |        |               |         |
|       |            |                 |                      |                      |                       |                       |                       |           |                    |        |               |         |
|       |            |                 |                      |                      |                       |                       |                       |           |                    |        |               |         |

The "Locations" tab of the "Backup" wizard.

#### Restores

SQL Safe Backup supports the following location types for automatic and manual restores, and manually restoring object level recovery: A repository, a local drive or network share on a local file system, a network share on a remote file system, Amazon S3, and Azure Blob Storage. For automatic restores, use the "Source" tab of the "Restore Policy" wizard to specify the location of the backup files. For manual restores, use the "Databases" tab of the "Restore" wizard to specify the location of the backup files.

Refer also to the product documentation <u>Selecting databases you want to restore</u> for the "Restore Policy" wizard, and <u>Selecting the databases you want to restore</u> and <u>Restoring Object</u>. <u>Level Recovery</u> for the "Restore" wizard of the web console, and <u>Select the database you want to</u> <u>restore</u> for the "Restore Policy" wizard and <u>Select the databases you want to restore</u> for the "Restore" wizard of thevdesktop console.

| SQLsafe Databas         | e Restore Wizard                                                                                                    | ×             |
|-------------------------|----------------------------------------------------------------------------------------------------|---------------|
| Target                  | Choose which backup sets to restore                                                                                                    | @ <u>Help</u> |
| Databases               | ackup File Locations X                                                                                                    | the           |
| Databases               | Choose where your backup files are located                                                                                                    |               |
| Backup Sets             | The list below shows each backup file that will be used to restore the selected backup sets. You may click on a filename to edit it, or click the<br>dropdown to choose a mirrored copy of the backup file, if one was created.                                                                                                    | DO AM         |
| Database Fili           |                                                                                                    |               |
| Recovery St             | Image: Scotlar in the state of the state of the |               |
| Restore Typ             |                                                                                                    |               |
| Notifications           |                                                                                                    | 19 AM         |
| Summary                 |                                                                                                    | 10 AM         |
|                         |                                                                                                    | 7 AM<br>12 AM |
|                         |                                                                                                    | 16 AM         |
|                         |                                                                                                    | 1 AM          |
|                         |                                                                                                    |               |
|                         |                                                                                                    |               |
|                         | OK Cancel                                                                                                    |               |
|                         |                                                                                                    | -             |
| <u>G</u> enerate Script | E Help < Back Next > Restore                                                                                                    | Cancel        |
|                         |                                                                                                    |               |

The "Backup File Locations" window of the "Backup Sets" tab of the "Restore" wizard

#### Virtual Databases

For attaching full backups and for attaching multiple backups, use the "Attach full backup" option and the "Attach multiple backups" option, respectively, of the "Virtual Database" tab to specify the location of the backup files.

Refer also to the product documentation <u>Attach Full Backup</u> and <u>Attach Multiple Backups</u> for the web console.

| ١D                               | ERA                                                                                          | لم ≡ SQLSafe        |           | R                                                                              |                 |                  | Administration | ? Help |
|----------------------------------|----------------------------------------------------------------------------------------------|---------------------|-----------|--------------------------------------------------------------------------------|-----------------|------------------|----------------|--------|
| HOME                             | POLICIES                                                                                     | OPERATION HISTORY   | INSTANCES | DATABASES                                                                      | SQL SAFE AGENTS | VIRTUAL DATABASE | ADMINISTRATION |        |
| VIR                              | FUAL DAT                                                                                     | ABASE               |           |                                                                                |                 |                  |                |        |
| Attach<br>Create a<br>Attach I   | Full Backup<br>a virtual database<br>Backup File                                             | from a full backup. |           | Tips &Tricks<br>Get tips and tricks about using your virtual database.<br>More |                 |                  |                |        |
| Attach Multiple Backups Settings |                                                                                              |                     |           |                                                                                |                 |                  |                |        |
| Create a                         | Create a virtual database up to an exact point in time. Configure advanced product settings. |                     |           |                                                                                |                 |                  |                |        |
| Attach                           | Backup Files                                                                                 |                     |           |                                                                                | Change Settings |                  |                |        |
|                                  |                                                                                              |                     |           |                                                                                |                 |                  |                |        |
|                                  |                                                                                              |                     |           |                                                                                |                 |                  |                |        |

The "Virtual Database" tab.

#### **General Preferences**

For general preferences for all subsequent backups and restores, specify the settings for Amazon S3 and Azure Blob Storage in the "Cloud Settings" tab and the "Azure Settings" tab, respectively, of the "Configure General Preferences" option of the "Administration" tab of the web console, and the "Cloud Settings" option of the "Management Console Preferences" window of the "Tools" menu of the desktop console.

Refer also to the product documentation <u>Cloud Settings</u> and <u>Azure Settings</u> for the web console, and <u>Configure Console preferences</u> for the desktop console.

| HOME POLICIES OPERATION HISTORY INSTANCES DATABASES SC                                                                                                    |                                                                                                    |
|----------------------------------------------------------------------------------------------------|----------------------------------------------------------------------------------------------------|
|                                                                                                    | QL SAFE AGENTS VIRTUAL DATABASE ADMINISTRATION                                                                                                    |
| ADMINISTRATION                                                                                                    |                                                                                                    |
| Users       "Get         Give users permissions to use SQLsafe. Create, edit and delete users, and subscribe to alerts using the Manage Users section.       Allow         Manage Users       "Get                                                                                                    | neral" Preferences<br>w users to configure "General" preferences<br>neral" Preferences                                                            |
| Notification Settings         Lice           SQLsafe can send emails alerts to inform users about critical issues such as failed<br>backups. To receive alert emails, you must configure alerting to use an email server<br>available on your network.         A lice           Configure Notification Settings         Mann | ensing<br>ense is required to access SQL Safe features. View license status and add a license<br>using the Manage License action.<br>age Licenses |

### Amazon S3

When selecting Amazon S3 Cloud as the location for backup files, specify the following fields:

- Append/overwrite: Select to append the backup archive to an existing one or to overwrite it.
- Bucket name: Define the name of the Amazon S3 bucket to store the backup.
- Secret key: Specify the secret key generated in the security credentials of the Amazon S3 web console. Refer also to the AWS documentation "Managing Access Keys for Your AWS Account".
- Access key: Specify the access key generated in the security credentials of the Amazon S3 web console. Refer also to the AWS documentation "Managing Access Keys for Your AWS Account".
- File size: Specify the minimal parts of the backup file in bytes to send to the Amazon S3 bucket simultaneously.
- Region: Select the region to store the backup. Refer also to the AWS documentation "Amazon Simple Storage Service (Amazon S3)".
- File name: Define the name of the location to store the backup.

Refer also to the product documentation <u>Selecting location</u> and <u>Cloud Settings</u> for the web console, and <u>Configure Console preferences</u> for the desktop console.

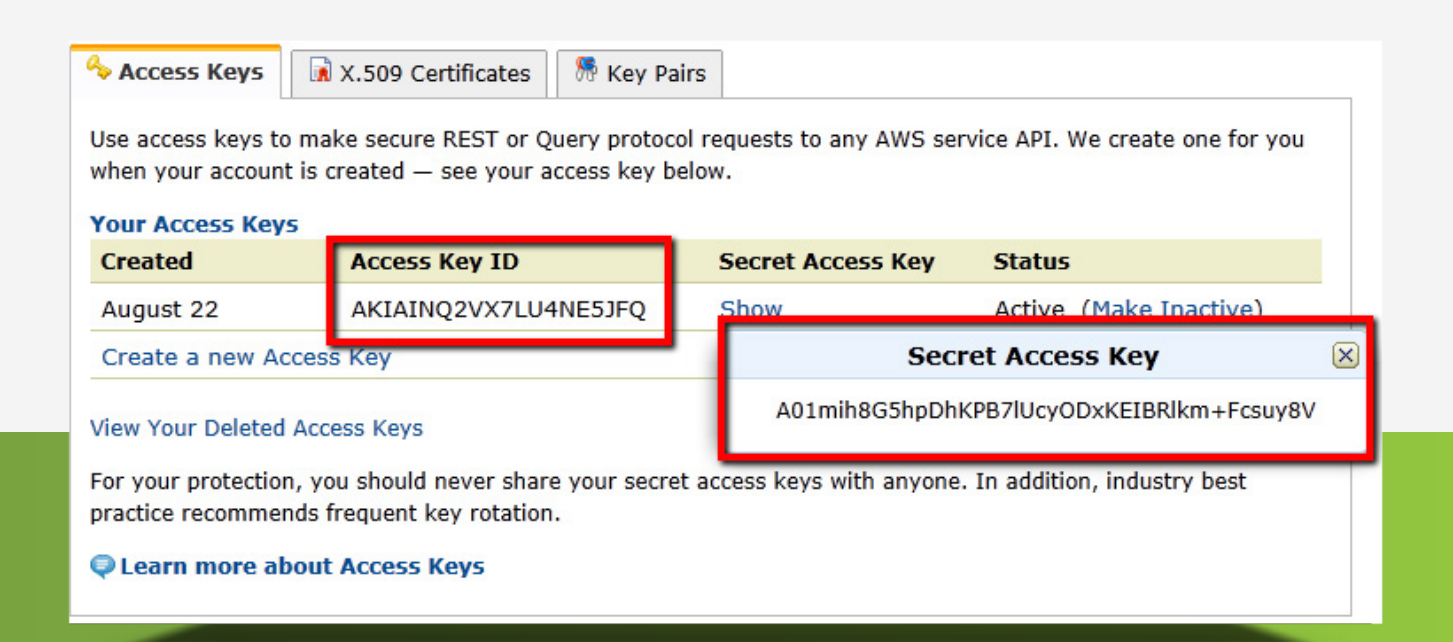

## Amazon S3 Regions

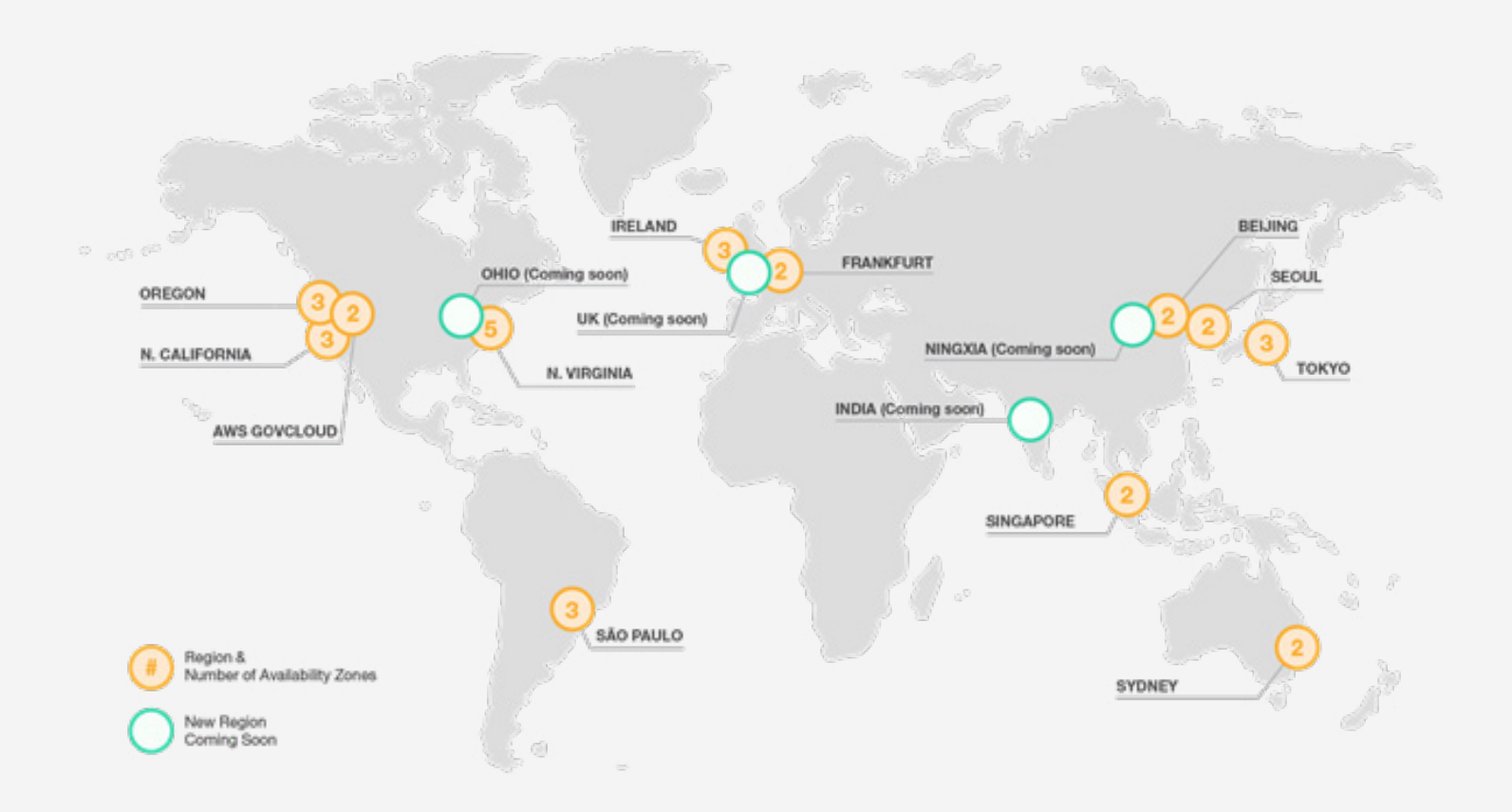

### Azure Blob Storage

When selecting Azure Blob Storage as the location for backup files, specify following fields:

- **Container name:** Define the name of the Azure container to store the backup. Every blob in Azure Blob Storage must reside in a container. The container forms part of the name of the blob. Refer also to the Microsoft documentation Quickstart: Upload, download, and list blobs using .NET.
- Azure storage account name: Specify the name of the account of the storage account. Every object stored in Azure Storage has a unique URL address. The storage account name forms the subdomain of that address. Refer also to the Microsoft documentation <u>Create a storage account > Storage account endpoints</u>.
- Azure access key: Specify the access key to the Azure Storage Account. Refer also to the Microsoft documentation <u>Create a storage account > View and copy storage access keys</u>.
- File name: Define the name of the location of the primary backup archive.

|                                                                                                    | ×                                                  |  |
|----------------------------------------------------------------------------------------------------|----------------------------------------------------|--|
| Manage Access Keys                                                                                                    |                                                    |  |
| When you regenerate your storage access keys, you need to machines, media services, or applications that access this sto keys. Learn more. | update any virtual<br>prage account to use the new |  |
| STORAGE ACCOUNT NAME                                                                                                    |                                                    |  |
| mystorageacct1                                                                                                    |                                                    |  |
| PRIMARY ACCESS KEY                                                                                                    |                                                    |  |
| t3EXNf8jqQmj8Jl5Tt33rxBxowZByKP0nUVV                                                                                                    | regenerate                                         |  |
| SECONDARY ACCESS KEY                                                                                                    |                                                    |  |
| 6bjRBh/2jXXNCwDpql0Zc38YmhqK/1rzqsF                                                                                                    | regenerate                                         |  |
|                                                                                                    |                                                    |  |
|                                                                                                    |                                                    |  |
|                                                                                                    |                                                    |  |
|                                                                                                    | $\checkmark$                                       |  |
| <i></i>                                                                                                    |                                                    |  |
|                                                                                                    | DELETE                                             |  |
|                                                                                                    |                                                    |  |

The storage account name and access key for Azure Blob Storage.

## Azure Blob Storage, Continued.

#### **Network Resiliency**

When enabling the network resiliency settings and using Azure Blob Storage for backup operations, only the following parameters are applicable:

- Retry Interval: Specify the waiting period before retrying the backup operation.
- Total Retry Interval: Specify the total time for retrying the backup operation before stopping it.

In restore operations, the resiliency settings remain enabled.

#### Naming Conventions for Containers

Follow the following naming conventions for the names of the containers:

- The name of the container needs to be a valid domain name system name.
- The name of the container needs to start with a letter or number and can contain only letters, numbers, and the dash "-" character
- Immediately precede and follow every dash "-" character by a letter or number. The names of containers cannot contain consecutive dashes.
- All letters need be in lowercase.
- The name of the container needs to have a character length from three to 63.

#### Blob Names and Blob Sizes

The maximum size for a blob is 70 MB. When a backup file has a size of (for example) 160 MB, SQL Safe Backup creates multiple blobs using the naming format "<blobname>.safe\_<i>" where "<i>" represents the counter for the blob.

When the blob name is (for example) "testdb", the three blobs created in the container will have the names "testdb.safe\_1(70MB)", "testdb.safe\_2(70MB)", and "testdb.safe\_3(20MB)".

Refer also to the product documentation <u>Selecting location</u> and <u>Azure Settings</u> for the web console, and <u>Configure Console preferences</u> for the desktop console.

# SQL SAFE BACKUP

With SQL Safe Backup, automate backups of entire SQL Server environments, choose from multiple options for recovery, ensure organizational compliance with backup and recovery policies, reduce failures due to temporary network problems, and turn backup files into virtual databases to query and modify data without restoring, and much more. Install and deploy SQL Safe Backup to meet the unique needs of any SQL Server environment.

## Start for FREE

| YOLK       YOLK                                                                                                    |                             | Safe                                                                               | 🖪 konoha\administrator 🏾 🏶 Administration 💡 Help |
|----------------------------------------------------------------------------------------------------|-----------------------------|------------------------------------------------------------------------------------|--------------------------------------------------|
| RITERING   STATUS   POLICY IMA   POLICY IMA                                                                                                    | HOME POLICIES OPERATION     | IISTORY INSTANCES DATABASES SQL SAFE AGENTS VIRTUAL DATABASE ADMINISTRATION        |                                                  |
| STATUS  POLICYTME POLICYMANE DATABASE COVERED LAST OPERATION NUTH FALLURE DATABASE POLICYMANE DATABASE POLICYMANE POLICYMANE POLICY | FILTERING                   | MANAGED POLICIES                                                                   |                                                  |
| POLCY YPE ·   POLCY NARE ·   DATABASES COVERED ·   INSTANCES COVERED ·   ILST OPERATION ·   ILST OPERATION ·   DATABASES TOVERED ·   ILST OPERATION ·   ILST OPERATION ·   POLYNARE ·   INTARASES TOVERED ·   · ·   · ·   ILST OPERATION ·   ILST OPERATION ·   ILST OPERATION ·   INTARASE ·   INTARASE                                                                                                    | STATUS >                    | Policies                                                                           |                                                  |
| POLCY NAME   DATABASES COVERED   INSTANCES COVERED   INSTANCES COVERED                                                                                                    | POLICY TYPE                 | Add instance Create policy Edit policy Copy policy Properties Remove/delete Export |                                                  |
| DATABASES COVERED >   INSTANCES COVERED >   Casto operation >   LAST OPERATION >   NISTANCE >   OTABASE >   DATABASE >   DATA                                                                                                    | POLICY NAME                 | Status Policy Type Policy Name Databases Cov Instances Cove Last Operation         | Last Operation With Failure                      |
| INSTANCES COVIERD INSTANCES COVIERD INSTANCES COVIERD INSTANCES INSTANCE INSTANCE I | DATABASES COVERED >         | Succeeded Log Shipping Northwind Log Shipping 2 2 Thu Mar 09 02:53:11 GMT          |                                                  |
| INTANCES COVERED <ul> <li></li></ul>                                                                                                    |                             | X Wait         Backup         Full Backup Policy         3         2               |                                                  |
| Ast operation I data from ger page                                                                                                    | INSTANCES COVERED ►         | Succeeded Log Shipping AdventureWorks Log Shipping 2 2 Thu Mar 09 02:55:36 GMT     |                                                  |
| LAST OPERATION WITH FAILURE       >         INSTANCE       >         DATABASE       >         BY CUSTOM FILTER       >         Apply Efter es Æchanges       >                                                                                                    | LAST OPERATION              | 3 total rows 10 Items per page                                                     |                                                  |
| INTARCE     I       DATABASE     I       BY CUSTOM FILTER     I       I Apply filter as R changes     IIIIIIIIIIIIIIIIIIIIIIIIIIIIIIIIIIII                                                                                                    | LAST OPERATION WITH FAILURE |                                                                                    |                                                  |
| DATABASE     >       BY CUSTOM FILTER     >       T: Apply filter as it changes 10/10/10/10                                                                                                    | INSTANCE ►                  |                                                                                    |                                                  |
| BY CUSTOM FILTER                                                                                                    | DATABASE ►                  |                                                                                    |                                                  |
| Apply filter as it changes                                                                                                    | BY CUSTOM FILTER            |                                                                                    |                                                  |
|                                                                                                    | Apply filter as it changes  |                                                                                    |                                                  |
|                                                                                                    |                             |                                                                                    |                                                  |
|                                                                                                    |                             |                                                                                    |                                                  |
|                                                                                                    |                             |                                                                                    |                                                  |
|                                                                                                    |                             |                                                                                    |                                                  |
|                                                                                                    |                             |                                                                                    |                                                  |
|                                                                                                    |                             |                                                                                    |                                                  |
|                                                                                                    |                             |                                                                                    |                                                  |
|                                                                                                    |                             |                                                                                    |                                                  |

Manage backups, restores, and virtual databases for SQL Server with SQL Safe Backup.